# **MEB II Setup Video**

## **Companion Manual**

This manual provides more detail on the the MEB II Modbus Plus to Ethernet Bridge Setup Video.

Effective: October 25, 2010

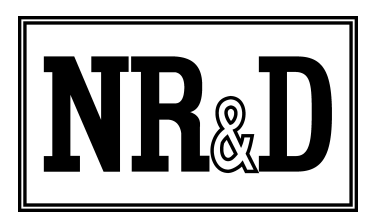

Niobrara Research & Development Corporation P.O. Box 3418 Joplin, MO 64803 USA

Telephone: (800) 235-6723 or (417) 624-8918 Facsimile: (417) 624-8920 http://www.niobrara.com Modicon, Square D, SY/MAX, Compact, Quantum, M340, Momentum, Premium are trademarks of Schneider-Electric.

Subject to change without notice.

© Niobrara Research & Development Corporation 2010. All Rights Reserved.

## System Layout

The Niobrara MEBII is a stand-alone DIN rail mount Modbus Plus to Ethernet Bridge. It features a redundant cable Modbus Plus (MB+) port, a 10/100BaseTX Ethernet port, and two isolated serial ports. The MEB II allows simultaneous pass-through routing data messages from Modbus/TCP Ethernet, MB+, and Modbus serial between all ports. Full support of PLC programming message pass-through is also provided on all communication ports including Unity Pro, Concept, ProWORX, and Modsoft.

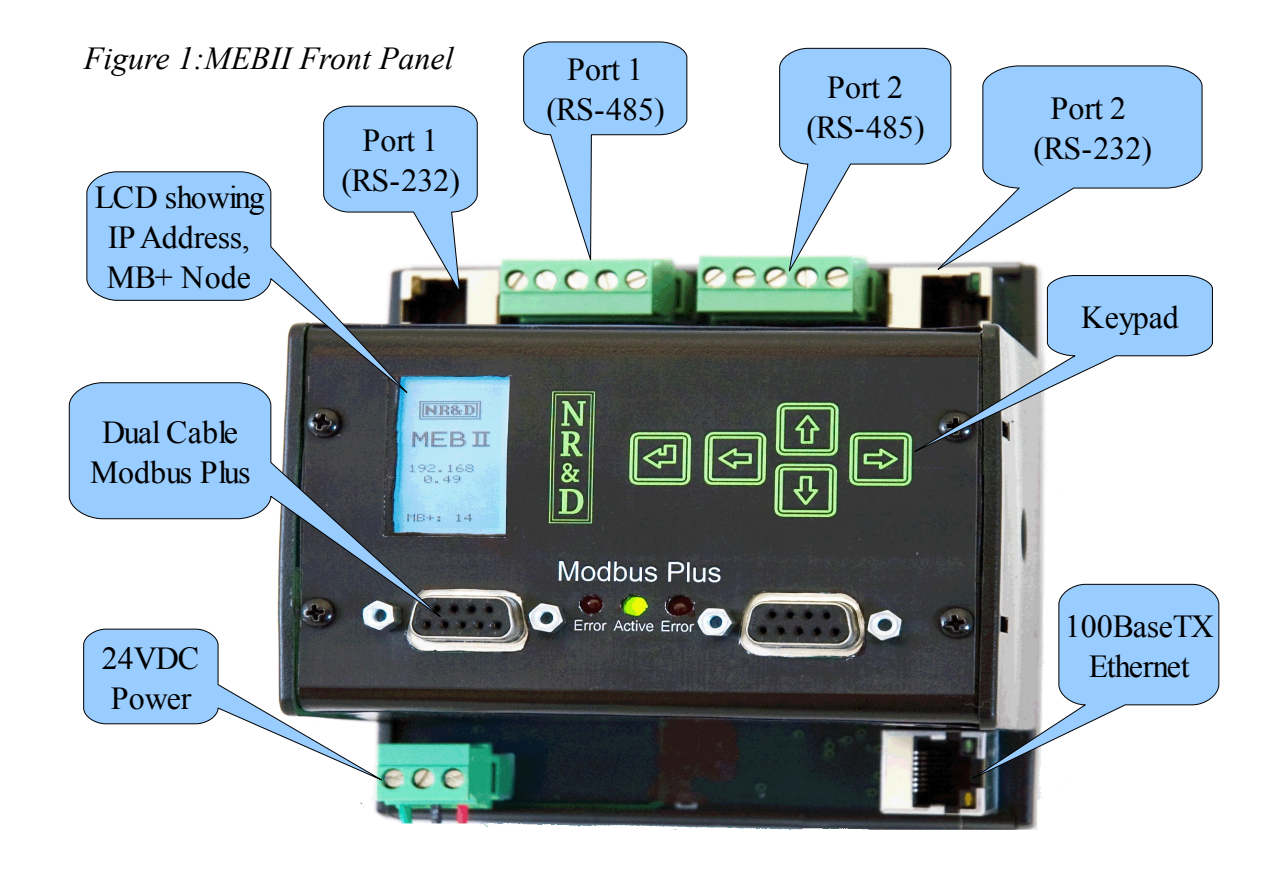

The MEBII Quick Setup video demonstrates a simple network setup as shown in Figure 2 Network Layout. The MEBII is connected through an Ethernet switch to a PC running ProWORX32. It is also connected via Modbus Plus to a Quantum PLC at node 17 and a Compact PLC at node 01. The MEBII is to be configured to an IP Address of 192.168.1.60 and a MB+ node of 25.

MEB II Setup Video Manual

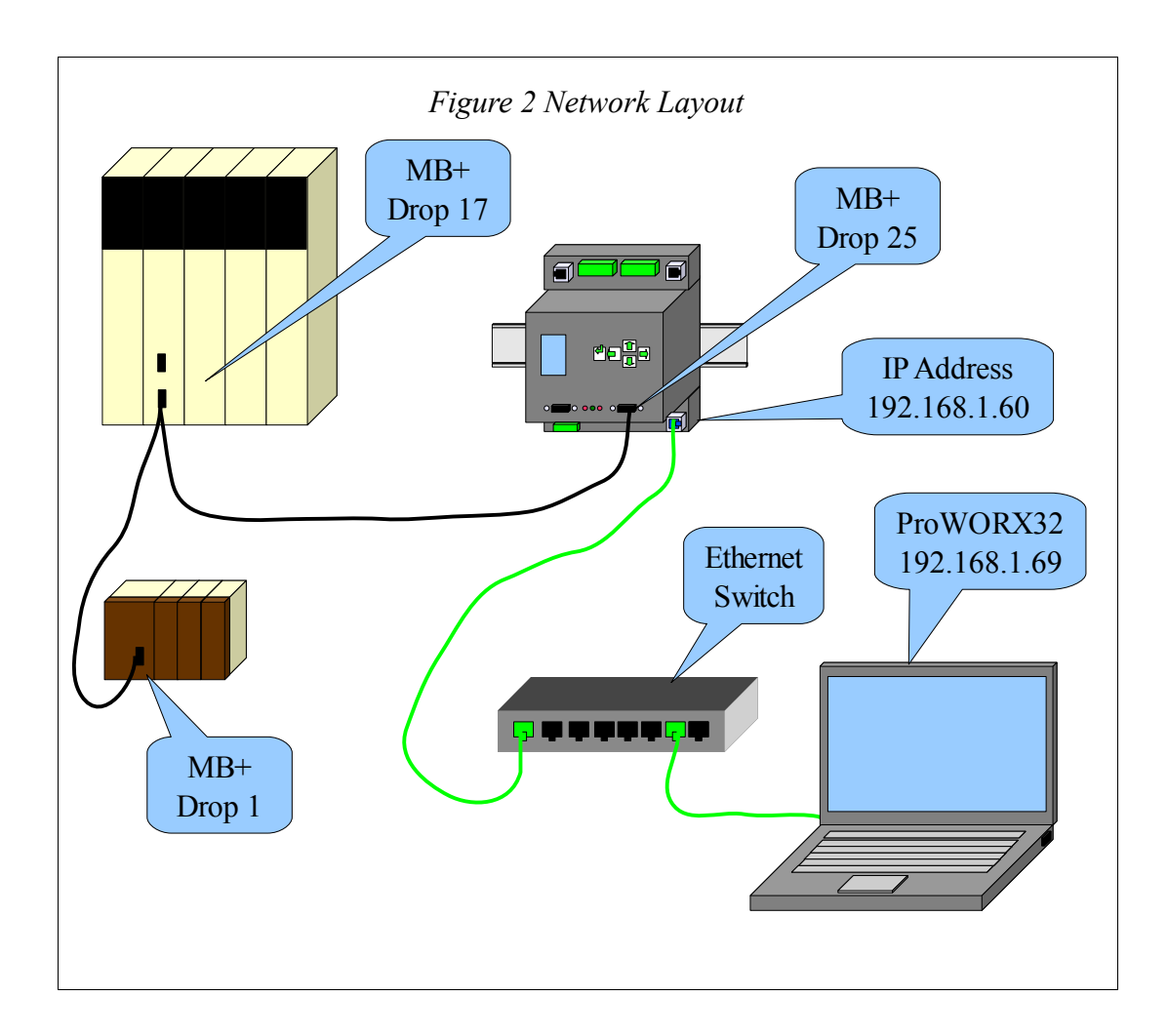

#### **IP Settings**

The IP Address of the MEBII is set to 192.168.1.60. The video demonstrates setting this value with the following screens:

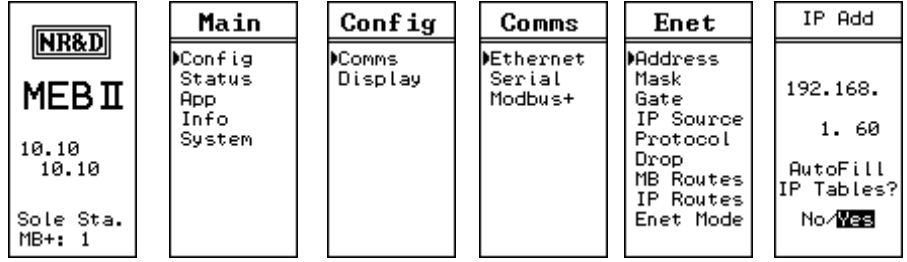

Figure 3: Fixed IP Address Screen

The Subnet Mask and Default Gate are also configured through the front panel.

|                                                | Main                                       | Config            | Comms                          | Enet                                                                                            | IP Mask                       | IP Mask                                        |
|------------------------------------------------|--------------------------------------------|-------------------|--------------------------------|-------------------------------------------------------------------------------------------------|-------------------------------|------------------------------------------------|
| MEBI<br>192.168<br>1.60<br>Duplicate<br>MB+: 1 | ▶Config<br>Status<br>App<br>Info<br>System | ⊫Comms<br>Display | ▶Ethernet<br>Serial<br>Modbus+ | Address<br>Mask<br>Gate<br>IP Source<br>Protocol<br>Drop<br>MB Routes<br>IP Routes<br>Enet Mode | 255.255.<br>255. 0<br>( /24 ) | Auto Set<br>Default<br>Gate?<br>No/ <b>Xes</b> |

Figure 4: Subnet Mask Screens

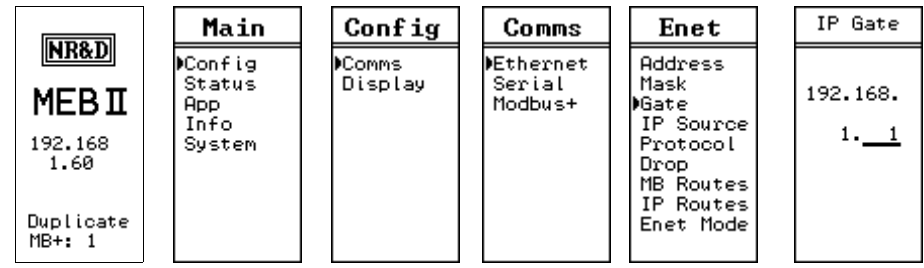

Figure 5: Default Gate Screen

### **Modbus Plus Settings**

The MEBII is connected through a single-cable MB+ network to a Quantum PLC at MB+ drop 18 and a Compact 984 PLC at MB+ drop 1. The MEBII is configured to be at node 25.

| LUDO D              | Main                  | Config  | Comms              | MB+ Drop                       |
|---------------------|-----------------------|---------|--------------------|--------------------------------|
| NK&D                | ▶Config               | Comms   | Ethernet           | Current:                       |
| MEBI                | Status<br>App<br>Info | Display | Serial<br>∳Modbus+ | 1<br>New:<br>25                |
| 192.168<br>1.60     | System                |         |                    | Auto-Fix<br>Routing<br>Tables? |
| Duplicate<br>MB+: 1 |                       |         |                    | No⁄ <b>Yes</b>                 |

Figure 6: Edit Modbus Plus Drop

The Auto-Fix of the Routing Table automatically fixes the Modbus Routing Table for the Ethernet port to reflect the new MB+ address.

As shown below, Modbus/TCP Index 1 will be used to route to the Compact PLC at MB+

| Index | Туре   | Route | Notes           |
|-------|--------|-------|-----------------|
| 0     | OTHER  | NONE  |                 |
| 1     | MODBUS | 25,1  | Compact 984 PLC |
| 2     | MODBUS | 25,2  |                 |
| 3     | MODBUS | 25,3  |                 |
| 4     | MODBUS | 25,4  |                 |
| 5     | MODBUS | 25,5  |                 |
| 6     | MODBUS | 25,6  |                 |
| 7     | MODBUS | 25,7  |                 |
| 8     | MODBUS | 25,8  |                 |
| 9     | MODBUS | 25,9  |                 |
| 10    | MODBUS | 25,10 |                 |
| 11    | MODBUS | 25,11 |                 |
| 12    | MODBUS | 25,12 |                 |
| 13    | MODBUS | 25,13 |                 |
| 14    | MODBUS | 25,14 |                 |
| 15    | MODBUS | 25,15 |                 |
| 16    | MODBUS | 25,16 |                 |
| 17    | MODBUS | 25,17 | Quantum PLC     |
| 18    | MODBUS | 25,18 |                 |
| 19    | MODBUS | 25,19 |                 |
| 20    | MODBUS | 25,20 |                 |
|       | MODBUS |       |                 |
| 64    | MODBUS | 25,64 |                 |

node 01. Index 17 will be used to connect to the Quantum PLC at node 17. NOTE: The AutoFill also fixes the routing tables for Ports 1 and 2 as well.

Table 1: MB+ part of the Ethernet Modbus Routing Table after Auto-Fix

The "Type" field is set almost always set to MODBUS. It should be set to OTHER when the target devices is SY/MAX.

#### ProWORX32 Setup

In each case, ProWORX32 was simply used to verify the connection to the target PLC.

To connect to the Quantum PLC, a New Project was started with "Online to Controller" chosen for the setup.

| New Project (fff) - Select creation method                                             |                                                                                                    |                                                    |                |        |
|----------------------------------------------------------------------------------------|----------------------------------------------------------------------------------------------------|----------------------------------------------------|----------------|--------|
| Online to Controller                                                                   | If you need to immediately connect to a<br>select 'Online to Controller.' If you war<br>new controller project offline please sel<br>three offline project creation options. | a controller,<br>ht to create a<br>lect one of the |                |        |
| C Offline<br>Select Controller Type<br>Base on Existing Projec<br>Read from Controller | T Use as a Macro                                                                                                    |                                                    |                |        |
| Help                                                                                   | Cancel                                                                                                    | < <u>B</u> ack                                     | <u>N</u> ext > | Einish |

The selected communication is "Gateway" and the "Gateway Type" is NR&D MEB.

| New Project (Quantum) - C | ommunications Setup                |                           |               |
|---------------------------|------------------------------------|---------------------------|---------------|
|                           | Select the desired communication m | node:                     |               |
| Sector Manager            | Selected Communication             | NR <u>D</u> MEB           |               |
|                           | Modbus Modbus Plus Gatewa          |                           | 1             |
|                           | Ethernet Gateway Com               | munications Setup         |               |
|                           | Resource Type                      | Setting                   |               |
|                           | 🛄 Gateway Type                     | NR&D MEB                  |               |
|                           | index 🛄                            | 1                         |               |
|                           | IP Address                         | 0.0.0.0                   |               |
|                           | Timeout                            | 3 Seconds                 |               |
|                           |                                    |                           |               |
|                           | Change Setting                     | Netv                      | vork Explorer |
|                           | Use server to communicate          |                           |               |
| Help                      | Cancel                             | < <u>B</u> ack <u>N</u> e | xt >Einish    |

To reach the Quantum PLC, Index 17 is needed:

| Edit Gateway Value                                              |         |  |  |
|-----------------------------------------------------------------|---------|--|--|
| Enter the Index you would like to set f<br>communications mode. | or this |  |  |
| ⊻alue: 17                                                       |         |  |  |
| ок                                                              | Cancel  |  |  |

Also, the IP Address of the MEBII is required:

| Edit Gateway Value                 |                                              |  |
|------------------------------------|----------------------------------------------|--|
| Enter the IP Add<br>communications | ress you would like to set for this<br>mode. |  |
| <u>V</u> alue:                     | 192 - 168 - 001 - 60                         |  |
|                                    | OK Cancel                                    |  |

The new communications setup looks like this:

| New Project (quantum) - C | Communications Setup                  |                                  |              |  |  |
|---------------------------|---------------------------------------|----------------------------------|--------------|--|--|
|                           | Select the desired communica          | ation mode:                      |              |  |  |
| Sec. Viensing             | Selected Communica                    | NR <u>D</u> MEB                  |              |  |  |
|                           | Modbus Modbus Plus Gateway            |                                  |              |  |  |
|                           | Ethernet Gateway Communications Setup |                                  |              |  |  |
|                           | Resource Type                         | Setting                          |              |  |  |
|                           | Gateway Type                          | NR&D MEB                         |              |  |  |
|                           | index 🔛                               | 17                               |              |  |  |
|                           | IP Address                            | 192.168.1.60                     |              |  |  |
|                           | Timeout                               | 3 Seconds                        |              |  |  |
|                           |                                       |                                  |              |  |  |
|                           | Change Setting                        | <u>N</u> etw                     | ork Explorer |  |  |
|                           | Use server to communicat              | te                               |              |  |  |
| Help                      | c                                     | ancel < <u>B</u> ack <u>N</u> ex | t > Einish   |  |  |

The setup to reach the Compact PLC is exactly the same, only choose Index 1.